## 1. Registrazione utente

In caso già in possesso di un account su HandleSport accedere tramite il pulsate "**Accedi**" in altro a destra, in alternativa per creare un nuovo account cliccare nel menù alto a destra su "**Registrazione**", compilare i campi obbligatori

| Registrazione                                               |                       |  |
|-------------------------------------------------------------|-----------------------|--|
| (*) Nome Utente                                             | (*) E-mail            |  |
| <b>±</b>                                                    |                       |  |
| (*) Password                                                | (*) Conferma password |  |
| ۵                                                           | <b>●</b>              |  |
| Lingua                                                      |                       |  |
| English                                                     | \$                    |  |
| Informazioni anagrafiche                                    | Cognome               |  |
| <b>±</b>                                                    | <b>1</b>              |  |
| Telefono                                                    | (*) Città             |  |
| فر                                                          | •                     |  |
| (*) Società                                                 |                       |  |
|                                                             |                       |  |
| Logo (Estensione <b>.png, .jpg, .jpeg</b> max <b>1 MB</b> ) |                       |  |
|                                                             | Carica                |  |

Una volta compilati tutti i campi inviare il modulo e attendere la mail di conferma (non è immediata perché viene fatta anche un'approvazione dagli amministratori)

## 2. Registrazione atleti

Una volta effettuato il login con username e password scelta, per inserire un nuovo atleta dal menù in alto a sinistra selezionare "Gestione"  $\rightarrow$  "Atleti"  $\rightarrow$  "Nuovo atleta". Se l'atleta dovesse essere già registrato nel sistema accedere alla propria lista di atleti da "Gestione"  $\rightarrow$  "Atleti"  $\rightarrow$  "Gestione atleti" e cliccare sul nome dell'atleta da registrare. Compilare i campi richiesti e per registrare l'atleta direttamente alla gara selezionare sotto "Registrazione Evento", selezionare l'evento desiderato ed indicare le categorie:

| Registrazione evento                                                                                                    |                                            |   |  |  |  |
|----------------------------------------------------------------------------------------------------|--------------------------------------------|---|--|--|--|
| Interpresentation of the second state of the second state of t |                                            |   |  |  |  |
| PATTERN                                                                                                    | C0050SRMPT - SR. PATT. MALE BLUE           | ¢ |  |  |  |
| SPARRING                                                                                                    | C1342SRMSP - SR. SPAR. MALE BLUE-RED -85KG | ¢ |  |  |  |
| Campionato Nazionale 2025 ( 0.00 € )                                                                                                    |                                            |   |  |  |  |
| IX Open Taekwondo ITF 2025 ( 0.00 € )                                                                                                    |                                            |   |  |  |  |
| KARATE - Coppa del Presidente ASI 2025 ( 0.00 € )                                                                                                    |                                            |   |  |  |  |

## 3. Registrazione arbitri

Dalla schermata principale selezionare il pulsante "REGISTRAZIONE" di fianco all'evento desiderato

|                                                                                                    | The Anxur Battle 2025             |
|----------------------------------------------------------------------------------------------------|-----------------------------------|
| OPEN TOURNAMET ASI<br>TAEKNON-DO TE AVITUE                                                                                                    | ♥ Terracina ( <u>Apri mappa</u> ) |
| THE ANAU                                                                                                    | 苗 13 APR 2025, 09:30              |
|                                                                                                    |                                   |
| 13. 2025<br>State of the second second s |                                   |
| The second second secon    |                                   |

Dal tab "**Arbitri**" cliccare sul "+" per inserire un nuovo arbitro nel sistema, compilare tutti i dati ed una volta fatto sarà disponibile nel menù a tendina, sarà quindi possibile iscriverlo all'evento

| 🔓 Riepilog | o 🕂 Nuova iscrizione    | Atleti iscritti | Nuadre iscritte | 😤 Arbitri | 嶜 Coach    |
|------------|-------------------------|-----------------|-----------------|-----------|------------|
|            |                         |                 |                 | KAI       | RATE - Car |
| # Arbitr   |                         |                 | Grado           |           | Gio        |
| +          | Selezionare Arbitro *** |                 | ÷               |           |            |

## 4. Registrazione coach

Dalla schermata principale selezionare il pulsante "REGISTRAZIONE" di fianco all'evento desiderato

|                                                                                                    | The Anxur Battle 2025             |
|----------------------------------------------------------------------------------------------------|-----------------------------------|
| OPEN TOURNAMET ASI<br>TAEKNON-DO IT                                                                                                    | ♥ Terracina ( <u>Apri mappa</u> ) |
| THE ANALOG .                                                                                                    | 🗰 13 APR 2025, 09:30              |
|                                                                                                    |                                   |
| 13. 2028<br>Internet and a second second |                                   |
| HTML II A BARRING REALING IN A DATA OF A BARRING IN THE ADARD AND A DATA OF A DATA OF A DAT         |                                   |

Dal tab "**Coach**" cliccare sul "+" per inserire un nuovo arbitro nel sistema, compilare tutti i dati ed una volta fatto sarà disponibile nel menù a tendina, sarà quindi possibile iscriverlo all'evento

| 🗎 Riepilogo 🕂 Nuova iscrizione | 💄 Atleti iscritti | 💒 Squadre iscritte | 💒 Arbitri | 😤 Coach    |
|--------------------------------|-------------------|--------------------|-----------|------------|
|                                |                   |                    | KAF       | RATE - Can |
| # Coach                        |                   | Grado              |           |            |
| *** Selezionare Coach ***      |                   | ÷                  |           |            |